# Expense Report from my Wallet

### <u>My Wallet Overview</u>

- Travel card transaction files from Citibank will be loaded into the Travel and Expense module of CUNYfirst
  - Available to end users via the "My Wallet" function of expense report creation
- Only Travel cards will be loaded into the Travel and Expense module

### HOW TO CREATE AN EXPENSE REPORT FROM MY WALLET

- Log in to CUNYfirst
- From the Enterprise Menu Select the Financials Supply Chain link
  - > Navigate to Employee Self Service
  - Travel & Expense Center
  - Expense Report
  - Create

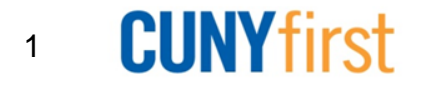

### My Wallet

| Quick Start:                            | Entries from My Wall | let 🔻 GO             |                |                                 |                    |                      |          |
|-----------------------------------------|----------------------|----------------------|----------------|---------------------------------|--------------------|----------------------|----------|
| <ul> <li>General Information</li> </ul> |                      |                      |                |                                 |                    |                      |          |
| *Description:                           |                      |                      | Commen         | t:                              |                    |                      |          |
| *Business Purpose:                      |                      |                      | •              |                                 |                    |                      |          |
|                                         |                      |                      | Reference      | ce:                             |                    |                      |          |
| Default Location:                       |                      | 0                    | 2              |                                 |                    |                      |          |
|                                         |                      |                      | Ø₊ <u>Atta</u> | achments                        |                    |                      |          |
| Accounting Defaults                     | Apply Cast           | h Advance(s)         | More Option    | 15:                             |                    | •                    | GO       |
| Details                                 |                      |                      | Customize      | e <b>  <u>Find</u>   View</b> / | AII   🖾   📶        | First 🚺 1-4 of 4 🛙   | Last     |
| *Overview 🛄 🎟                           |                      |                      |                |                                 |                    |                      | _        |
| Select <u>*Expense Typ</u>              | <u>be</u>            | <u>*Expense Date</u> | *Amount Spent  | Currency *Pa                    | <u>ayment Type</u> | <u>*Billing Type</u> |          |
|                                         | •                    |                      |                |                                 |                    |                      | <b>.</b> |
|                                         | •                    |                      |                |                                 |                    |                      | +        |
|                                         | -                    |                      |                |                                 |                    |                      | +        |
|                                         | •                    |                      |                |                                 |                    |                      | +        |
| Copy Selected                           | Delete Selected      | Expenses             | from My Wallet | ✓ Add                           | Check F            | For Errors           |          |

Create a new Expense Report From "Quick Start"

Or

Totals Due Employee: Employee Expenses: 0.00 USD 0.00 USD Non-Reimbursable Expenses: 0.00 USD Due Vendor: 0.00 USD Prepaid Expenses: 0.00 USD **Employee Credits:** 0.00 USD Vendor Credits: 0.00 USD Cash Advances Applied: 0.00 USD

Go to 'Expenses from My Wallet..."

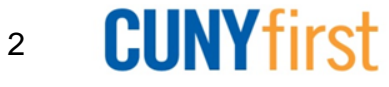

### My Wallet

#### Create Expense Report

#### **My Wallet**

Maximo Patino

Report ID:

NEXT

Below is a complete list of unassigned wallet transactions. To view all transactions please go to the wallet menu option under "Other Expense Functions".

Select All Deselect All

Select items and select if a Personal Expense. Press 'Done' to add them to the expense report.

| <u>Select</u> |     | <u>Date</u> | <u>Expense</u><br>Type               | <u>Merchant</u>              | <u>Amount</u> |     | Personal Expense |
|---------------|-----|-------------|--------------------------------------|------------------------------|---------------|-----|------------------|
|               |     | 10/08/2015  | <u>VISA</u><br>Transactions          | OSU-CAMPUSPARC<br>GARAGES    | 11.75         | USD |                  |
|               | UBR | 10/08/2015  | <u>VISA</u><br>Transactions          | EDDIE GEORGE'S GRI           | 23.81         | USD |                  |
|               |     | 10/08/2015  | <u>VISA</u><br>Transactions          | PILOT                        | 30.20         | USD |                  |
|               | UBR | 10/08/2015  | <u>PSC Per</u><br><u>Diem Dinner</u> | MCDONALD'S F19606            | 6.73          | USD |                  |
|               |     | 10/07/2015  | PSC Parking<br>Fees                  | CITY OF MILWAUKEE<br>PRKG ME | 3.00          | USD |                  |
|               |     | 10/07/2015  | VISA<br>Transactions                 | STARBUCKS IL-<br>T11721537   | 5.89          | USD |                  |
|               |     | 10/07/2015  | VISA<br>Transactions                 | STARBUCKS IL-<br>T11721537   | 8.93          | USD |                  |
|               |     | 10/07/2015  | VISA<br>Transactions                 | UBER TAP ROOM                | 11.50         | USD |                  |
|               |     | 10/07/2015  | VISA<br>Transactions                 | EXXONMOBIL<br>97554711       | 14.01         | USD |                  |
|               |     |             |                                      |                              |               |     |                  |

Use the **My Wallet** page to select unassigned credit card transactions to add to expense reports Use the **VISA Transaction link** and change the Expense Type to the correct expenditure (IE: **PSC** Parking Fees, **PSC** Per Diem Dinner, etc). Must be done **before** you add transactions to **Expense Report** 

3 CUNY first

## New Expense Lines

| Expe    | nse Rep        | ort Entry       |                |                        |                      |                         |
|---------|----------------|-----------------|----------------|------------------------|----------------------|-------------------------|
| Maximo  | o Patino       |                 | User Defaults  | Report ID:             | NEXT                 |                         |
| ▼ Gener | al Information | 1               |                |                        |                      |                         |
| *Descr  | ription:       | 1               |                | Comment:               |                      |                         |
| *Busin  | ess Purpose    |                 |                | •                      |                      |                         |
|         |                |                 |                | Reference:             |                      |                         |
| Defau   | It Location:   |                 |                | Q                      |                      |                         |
|         |                |                 |                | Attachme               | <u>nts</u>           |                         |
| Accou   | nting Defaults | Apply Ci        | ash Advance(s) | More Options:          |                      | - GO                    |
| Details |                |                 |                | Customize   Fin-       | d   View All   🖾   1 | First 🖬 1-3 of 3 🖬 Last |
| *Overv  | iew 📜 🖽        |                 |                |                        | _                    |                         |
| Select  | *Expense       | ÍVRE            | *Expense Date  | 'Amount Spent 'Currenc | y *Payment Type      | Billing Type            |
| E       | PSC Park       | ng Fees 🔹       | 10/08/2015     | 11.75 USD              | TCard                | TCard • Detail +        |
| 13      | PSC Per [      | Diem Dinner 🔹 🔻 | 10/08/2015     | 6.73 USD               | TCard                | TCard - Detail          |
|         | PSC Park       | ng Fees 🔹 🔻     | 10/07/2015     | 3.00 USD               | TCard                | TCard 💌 <u>"Detail</u>  |
| Copy S  | elected        | Delete Selected | New E          | xpense                 | Add                  | heck For Errors         |
| Totals  |                |                 |                |                        |                      |                         |
| Employ  | ee Expenses    |                 | 21.48 USD      | Due Employe            | e:                   | 0.00 USD                |
| Non-Re  | imbursable E   | xpenses:        | 0.00 USD       | Due Vendor:            |                      | 0.00 USD                |
| Employ  | en Credite:    |                 | 21.48 USD      |                        |                      |                         |
| Vendor  | Credits:       |                 | 0.00 USD       |                        |                      |                         |
| Cash A  | dvances Appl   | ied:            | 0.00 USD       |                        |                      |                         |

My Wallet selected transactions are added as expense lines to the expense report. Complete the expense lines as needed. If you copied from a Travel Authorization, delete the duplicate line Save for Later <u>Or</u> Submit

4

**CUNY**first

### **Review My Wallet**

| My Wallet           |                                         |
|---------------------|-----------------------------------------|
| My Wallet Detail    |                                         |
| Maximo Patino       |                                         |
|                     | Find View All First 🚺 1 of 26 🕨 Last    |
| Expense Type:       | PSC Parking Fees                        |
| Transaction Date:   | 10/08/2015                              |
| Payment Type:       | VISA                                    |
| *Expense Location:  | Q                                       |
| Cardmember Number:  | *************************************** |
| Transaction Amount: | 11.75                                   |
| Currency:           | USD                                     |
| Exchange Rate:      | 1.0000000 🍫 📑                           |
|                     | Default Rate                            |
| Reimbursement Amt:  | 11.75 USD Update                        |
| *Description:       |                                         |
| City:               | COLUMBUS                                |
| Return to My Wallet |                                         |
| Add Expense         |                                         |
| Expense Type:       | ✓ Add                                   |

Save

Click an existing Expense Type to access the My Wallet Detail page and review the transaction details

- Allowed to change:
  - 1. Expense Type:
  - 2. Expense Location:
  - 3. Description:
- "Mark for Delete" will be removed or disabled
- "Add Expense will be removed or disabled.

5

**CUNY**first

## **Review My Wallet**

| All Data Sources | -                                                                   |                                                                                                    |                                                                                                    |                                                                                                    |                                                                                                    |                                                                                                    |
|------------------|---------------------------------------------------------------------|----------------------------------------------------------------------------------------------------|----------------------------------------------------------------------------------------------------|----------------------------------------------------------------------------------------------------|----------------------------------------------------------------------------------------------------|----------------------------------------------------------------------------------------------------|
| Unassigned       |                                                                     | •                                                                                                    |                                                                                                    |                                                                                                    |                                                                                                    |                                                                                                    |
|                  |                                                                     | •                                                                                                    |                                                                                                    |                                                                                                    |                                                                                                    |                                                                                                    |
|                  |                                                                     |                                                                                                    | Customize   Find                                                                                                    | View All   🗗   🛗                                                                                                    | First 🚺 1-26                                                                                                    | of 26 🔟 L                                                                                                    |
|                  | <u>Expense</u><br>Type                                              | <u>Merchant</u>                                                                                                    | Additional Details                                                                                                    | Amount                                                                                                    | <u> Doc Туре</u>                                                                                                    |                                                                                                    |
| 08/2015          | VISA<br>Transactions                                                | OSU-CAMPUSPARC<br>GARAGES                                                                                                    |                                                                                                    | 11.75 USD                                                                                                    |                                                                                                    |                                                                                                    |
| 08/2015          | <u>VISA</u><br>Transactions                                         | EDDIE GEORGE'S GRI                                                                                                    |                                                                                                    | 23.81 USD                                                                                                    |                                                                                                    |                                                                                                    |
| 08/2015          | VISA<br>Transactions                                                | PILOT                                                                                                    |                                                                                                    | 30.20 USD                                                                                                    |                                                                                                    |                                                                                                    |
| 03/2015          | <u>VISA</u><br><u>Transactions</u>                                  | SHELL OIL 57542376801                                                                                                    |                                                                                                    | 10.52 USD                                                                                                    |                                                                                                    |                                                                                                    |
| 03/2015          | VISA<br>Transactions                                                | ENTERPRISE RENT-A-<br>CAR                                                                                                    |                                                                                                    | 89.05 USD                                                                                                    |                                                                                                    |                                                                                                    |
| 02/2015          | <u>VISA</u><br>Transactions                                         | PANDA EXPRESS 1542                                                                                                    |                                                                                                    | 7.21 USD                                                                                                    |                                                                                                    |                                                                                                    |
| 02/2015          | <u>VISA</u><br><u>Transactions</u>                                  | SUBWAY 00111963                                                                                                    |                                                                                                    | 7.95 USD                                                                                                    |                                                                                                    |                                                                                                    |
|                  |                                                                     |                                                                                                    |                                                                                                    |                                                                                                    |                                                                                                    |                                                                                                    |
|                  |                                                                     |                                                                                                    |                                                                                                    |                                                                                                    |                                                                                                    |                                                                                                    |
|                  | e<br>08/2015<br>08/2015<br>08/2015<br>03/2015<br>03/2015<br>02/2015 | e Expense<br>Type VISA<br>Transactions VISA<br>Transactions VISA<br>Transactions VISA<br>Transactions VISA<br>Transactions VISA<br>Transactions VISA<br>Transactions VISA<br>Transactions VISA<br>Transactions VISA<br>Transactions VISA<br>Transactions VISA | Expense<br>Type         Merchant           08/2015         VISA<br>Transactions         OSU-CAMPUSPARC<br>GARAGES           08/2015         VISA<br>Transactions         EDDIE GEORGE'S GRI           08/2015         VISA<br>Transactions         PILOT           08/2015         VISA<br>Transactions         SHELL OIL 57542376801           03/2015         VISA<br>Transactions         SHELL OIL 57542376801           03/2015         VISA<br>Transactions         ENTERPRISE RENT-A-<br>CAR           02/2015         VISA<br>Transactions         PANDA EXPRESS 1542           02/2015         VISA<br>Transactions         SUBWAY         00111963 | Expense<br>Iype         Merchant         Additional Details           08/2015         VISA<br>Transactions         OSU-CAMPUSPARC<br>GARAGES         Image: Comparison of the comparison of the compa | Expense<br>Type         Merchant         Additional Details         Amount           08/2015         VISA<br>Transactions         OSU-CAMPUSPARC<br>GARAGES         11.75         USD           08/2015         VISA<br>Transactions         EDDIE GEORGE'S GRI         23.81         USD           08/2015         VISA<br>Transactions         PILOT         30.20         USD           08/2015         VISA<br>Transactions         PILOT         30.20         USD           08/2015         VISA<br>Transactions         SHELL OIL 57542376801         10.52         USD           03/2015         VISA<br>Transactions         ENTERPRISE RENT-A-<br>CAR         89.05         USD           02/2015         VISA<br>Transactions         PANDA EXPRESS 1542         7.21         USD           02/2015         VISA<br>Transactions         SUBWAY         00111963         7.95         USD | Expense<br>Type       Merchant       Additional Details       Amount       Doc.Type         08/2015       MSA<br>Transactions       OSU-CAMPUSPARC<br>GARAGES       11.75       USD       Doc.Type         08/2015       MSA<br>Transactions       EDDIE GEORGE'S GRI       23.81       USD       Doc.Type         08/2015       MSA<br>Transactions       PILOT       30.20       USD       Doc.Type         08/2015       MSA<br>Transactions       PILOT       30.20       USD       Doc.Type         08/2015       MSA<br>Transactions       PILOT       30.20       USD       Doc.Type         08/2015       MSA<br>Transactions       SHELL OIL 57542376801       10.52       USD       Doc.Type         03/2015       MSA<br>Transactions       ENTERPRISE RENT-A-<br>CAR       89.05       USD       Doc.Type         02/2015       MSA<br>Transactions       PANDA EXPRESS 1542       7.21       USD       Doc.Type         02/2015       MSA<br>Transactions       SUBWAY       00111963       7.95       USD       Doc.Type |

Transactions within CUNYfirst may not be added to or deleted from My Wallet and the page will be appropriately modified

Use the **Review My** Wallet Receipts page to review receipts in My Wallet.

Use the **Transaction Status** list to select a transaction status. Values are:

•

٠

- All Transaction Status: All expense transactions that are in the specified date range.
- • Assigned: Transactions that are applied to an expense report
- • Unassigned: Transactions that are not applied

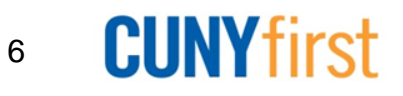

## **Review My Wallet**

| My Wallet                  |      |                    |                                           |                              |                    |                                    |                |                 | Herr Fridow       |
|----------------------------|------|--------------------|-------------------------------------------|------------------------------|--------------------|------------------------------------|----------------|-----------------|-------------------|
| Review My<br>Maximo Patino | Wa   | allet Receipts     | 5                                         |                              |                    |                                    |                |                 |                   |
| Search Criteria            |      |                    |                                           |                              |                    |                                    |                |                 |                   |
| From Date:                 |      | 12/07/2014 関       | Through: 12/0                             | 07/2015 🕅 Search             |                    |                                    |                |                 |                   |
| *Receipt Data So           | urce | All Data Sources   |                                           | -                            |                    |                                    |                |                 |                   |
| *Transaction Stat          | tus: | All Transaction St | atuses                                    | • ←                          |                    |                                    |                |                 |                   |
|                            |      |                    |                                           |                              | <u>C</u>           | <u>ustomize</u>   <u>Find</u>   Vi | ew All   🗗   🛗 | Eirst 🚺 1-30    | of 30 🚺 Last      |
| <u>Mark for Delete</u>     |      | <u>Date</u>        | <u>Expense</u><br>Type                    | <u>Merchant</u>              | Additional Details |                                    | <u>Amount</u>  | <u>Doc Туре</u> | ID                |
|                            | UISA | 10/01/2015         | PSC<br>Commercial<br>air travel           | Delta                        |                    |                                    | 25.00 USD      | Exp Report      | <u>0000009631</u> |
|                            |      | 09/30/2015         | <u>PSC Per</u><br>Diem Dinner             | FRANCOS PIZZERIA &<br>DELI   |                    |                                    | 30.77 USD      | Exp Report      | 0000009631        |
|                            |      | 10/01/2015         | PSC Parking<br>Fees                       | LAZ PARKING 580560           |                    |                                    | 3.00 USE       | Exp Report      | 0000009631        |
|                            | UISS | 10/02/2015         | <u>PSC</u><br><u>Receipted</u><br>Lodging | SHERATON SYRACUSE<br>UNIVERS |                    |                                    | 324.49 USE     | Exp Report      | <u>0000009631</u> |
|                            |      | 10/08/2015         | <u>PSC Per</u><br>Diem Dinner             | MCDONALD'S F19606            |                    |                                    | 6.73 USD       | Exp Report      |                   |
|                            |      | 10/08/2015         | <u>VISA</u><br>Transactions               | EDDIE GEORGE'S GRI           |                    |                                    | 23.81 USE      |                 |                   |
|                            |      | 10/08/2015         | VISA<br>Transactions                      | PILOT                        |                    |                                    | 30.20 USE      |                 |                   |

- Use the **Transaction Status** list to select a transaction status. Values are:
  - All Transaction Status:
     All expense transactions that are in the specified date range.
- Assigned: Transactions that are applied to an expense report

٠

٠

- Unassigned: Transactions that are not applied
- Transactions that have been included in a paid expense report will have the expense report number indicated on this page.
- If an expense report is deleted the credit card transaction will be returned to My Wallet for use on a new Expense Report – no ER number will be indicated.

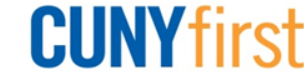